# Best Practices Authpoint – Einbindung von RD Web

Thorsten Steding Sales Engineer Central Europe

#### **RD Web**

- Ähnlich zu WatchGuard Access Portal
- Läuft unter Windows Server
- RD Web hostet ein Portal, über das Benutzer Remote-Anwendungen herunterladen können
- Benutzer tunneln zum RD-Gateway und führen es aus.
- Kann auch genutzt werden um RDP
   Zugänge bereitzustellen

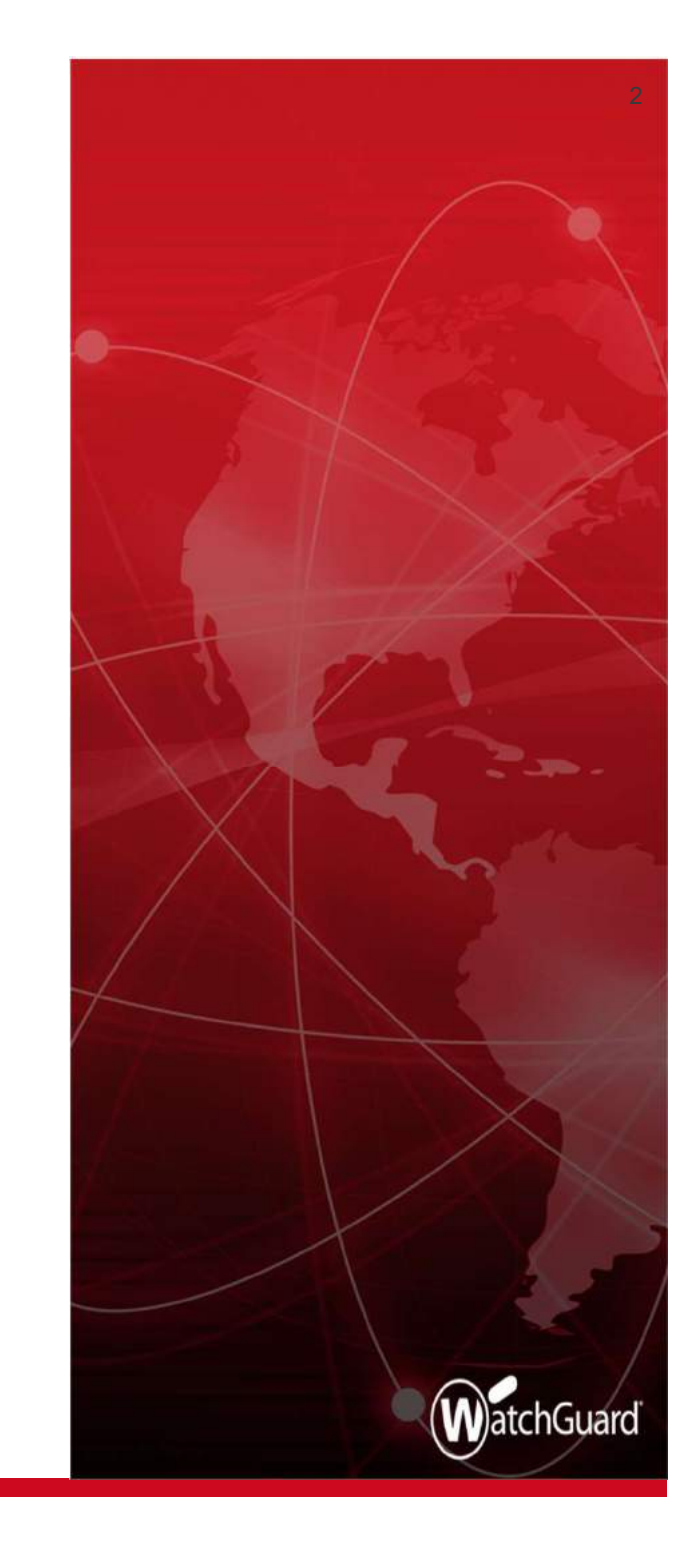

 Vorbereitung des Remote Desktop Einstellung auf dem Windows Server.

| Dashboard     WELCOME TO S                                                                  | RVER MANAGER                                                                                                    |
|---------------------------------------------------------------------------------------------|----------------------------------------------------------------------------------------------------|
| Local Server     All Servers     File and Storage Services     QUICK START                  | <ol> <li>Configure this local server</li> <li>Add roles and features</li> </ol>                                                                                  |
| Rate Add Roles an                                                                           | I Features Wizard – 🗆 🗙                                                                                                    |
| Before you<br>Installation<br>Server Sel<br>Server Rol<br>Restures<br>Confirmati<br>Results | DESTINATION SERVER<br>VM26-231 Jab aurhpoint<br>Begin<br>Type<br>ction<br>s<br>n<br>n<br>n<br>n<br>D<br>D<br>D<br>D<br>D<br>D<br>D<br>D<br>D<br>D<br>D<br>D<br>D |
|                                                                                             | Skip this page by default                                                                                                    |

 Hier muss man den zweiten Punkt wählen, Remote Desktop Service Installation

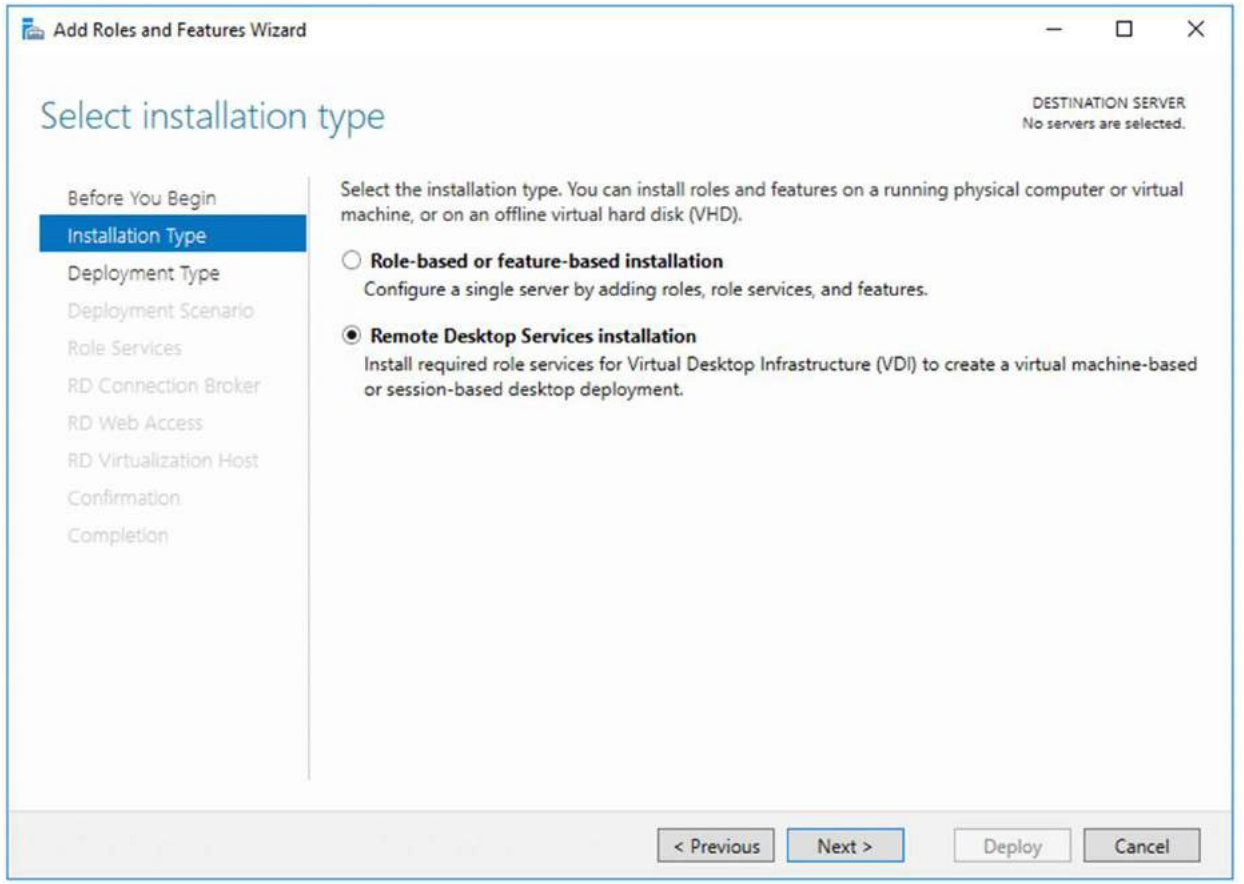

 In diesem Beispiel hat man einen einzelnen Server verwendet, um die Integration von WatchGuard AuthPoint darzustellen.

| Before You Begin<br>Installation Type                                                                                | Remote Desktop Services can be configured across multiple servers or on one server.                                                                                                    |
|----------------------------------------------------------------------------------------------------|----------------------------------------------------------------------------------------------------|
| Deployment Type<br>Deployment Scenario<br>Server Selection<br>Virtual Desktop Template<br>Confirmation<br>Completion | <ul> <li>Standard deployment</li> <li>A standard deployment allows you to deploy Remote Desktop Services across multiple servers.</li> <li>Quick Start</li> <li>A Quick Start allows you to deploy Remote Desktop Services on one server, and creates a collect and publishes RemoteApp programs.</li> <li>MultiPoint Services</li> <li>A MultiPoint Services deployment allows you to easily create stations for multiple users using inexpensive USB hubs or zero client devices.</li> </ul> |
|                                                                                                    |                                                                                                    |

 In Bereich Collection wird nun die Applikation ausgewählt, auf die der User Zugriff hat.

| Overview    | Properties of th                      | he collection                                                                                                    | TASK |
|-------------|---------------------------------------|----------------------------------------------------------------------------------------------------|------|
| Servers     | Collection Type                       | Session                                                                                                    |      |
| Collections | Resources                             | Remote Desktop                                                                                                    |      |
| RDWeb       | User Group                            | LABAP\rogueOneAdfs                                                                                                    |      |
|             |                                       |                                                                                                    |      |
|             |                                       |                                                                                                    |      |
|             |                                       |                                                                                                    |      |
|             |                                       |                                                                                                    |      |
|             |                                       |                                                                                                    |      |
|             | REMOTEAPP PRO                         | GRAMS                                                                                                    | TAS  |
|             | REMOTEAPP PRO                         | GRAMS<br>programs   0 total                                                                                                    | TASI |
|             | REMOTEAPP PRO                         | GRAMS<br>programs   0 total<br>Remote Desktop is published for the users of the collection.                                                                                                   | TASI |
|             | REMOTEAPP PRO                         | GRAMS<br>programs   0 total<br>Remote Desktop is published for the users of the collection.<br>Publish RemoteApp programs                                                                     | TASI |
|             | REMOTEAPP PRO                         | GRAMS<br>programs   0 total<br>Remote Desktop is published for the users of the collection.<br>Publish RemoteApp programs<br>Publishing RemoteApp programs will unpublish the Remote Desktop. | TAS  |
|             | REMOTEAPP PROC<br>Published RemoteApp | GRAMS<br>programs   0 total<br>Remote Desktop is published for the users of the collection.<br>Publish RemoteApp programs<br>Publishing RemoteApp programs will unpublish the Remote Desktop. | TASI |
|             | REMOTEAPP PRO                         | GRAMS<br>programs   0 total<br>Remote Desktop is published for the users of the collection.<br>Publish RemoteApp programs<br>Publishing RemoteApp programs will unpublish the Remote Desktop. | TASI |

- Es wird eine Liste von Applikationen erstellt.
- Durch setzen eines Hackens wird die Applikation f
  ür die RDWeb Session als Auswahl aktiviert.
- Mann kann durch den Button "Add" weitere Applikationen hinzufügen.
- Den Wizard zu Ende führen.

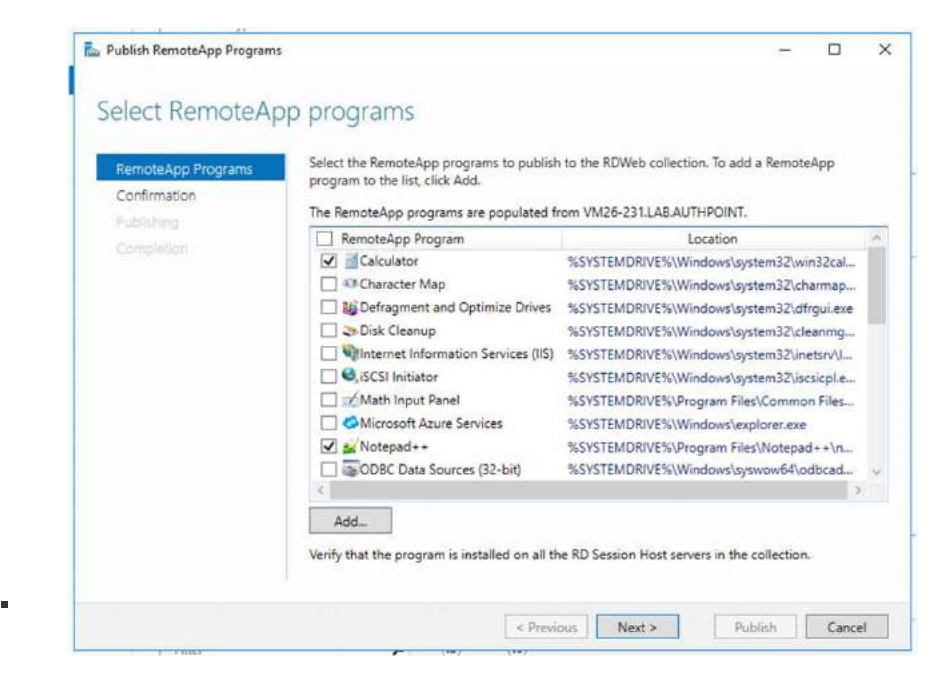

#### **RD Web mit AuthPoint**

- RD-Web ist eine Webschnittstelle, die eine Liste der von einem Server veröffentlichten Anwendungen anzeigt.
- AuthPoint für RD Web fügt die MFA-Ebene hinzu. Wenn der Benutzer den Benutzernamen und das Kennwort im ursprünglichen RDWeb-Bildschirm eingibt, leitet er die Anforderung an AuthPoint weiter und zeigt die MFA-Seite an

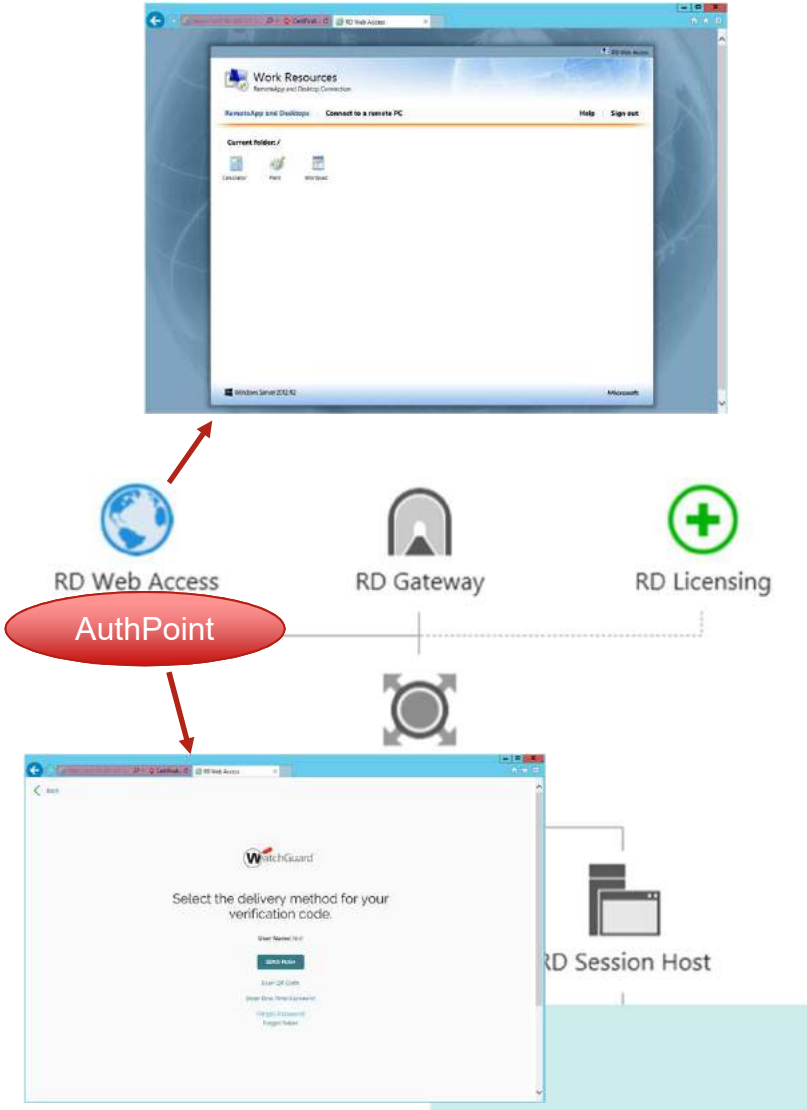

#### RD Web mit AuthPoint

- Beim Öffnen über den Internet Explorer wird die Anwendung direkt geöffnet.
- Beim Öffnen über andere Browser wird eine RDP-Datei heruntergeladen. Wenn Sie auf diese Datei klicken, wird die Anwendung geöffnet.
- Die Verbindung über die RDP-Datei ist nicht durch MFA geschützt.
- AuthPoint behandelt das RD-Gateway separat und schützt nur den Endserver, auf den über eine RDPoder RD-Gateway-Verbindung zugegriffen wird, durch MFA.

#### AuthPoint Konfiguration für RD Web

- RD-Web ist ein neuer Ressourcentyp in AuthPoint.
- Da es auf der SAML-Integration basiert, muss das zu verwendende Zertifikat wie eine SAML-Ressource ausgewählt werden.
- Die gesamte Komplexität der SAML ist verborgen, sodass Sie nur einen Namen und die Domäne eingeben und das Zertifikat auswählen müssen.
- Für die Kommunikation mit dem AuthPoint muss das Gateway für das RD-Web nicht vorhanden sein.

#### AuthPoint Konfiguration für RD Web - Resource

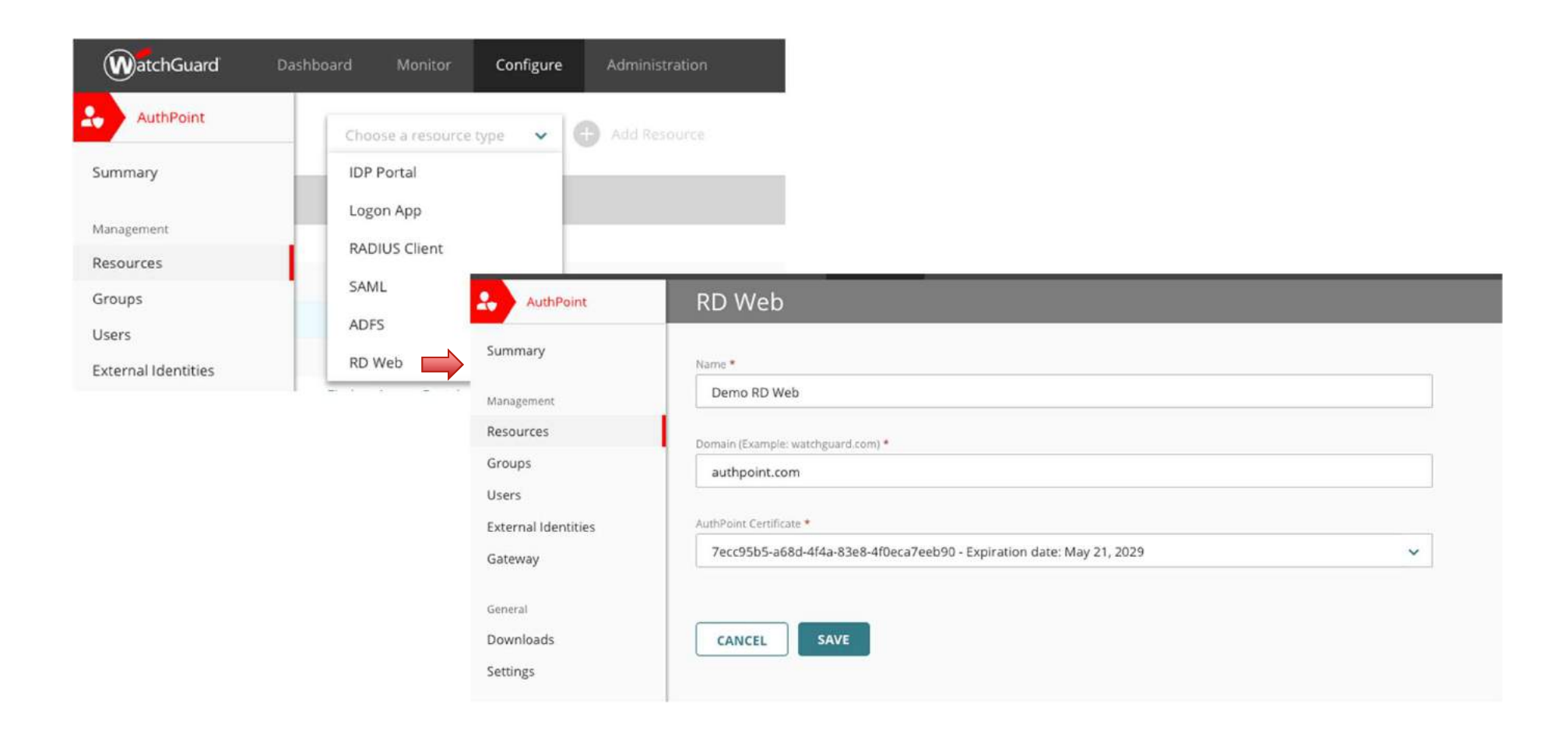

#### AuthPoint Konfiguration für RD Web – Access Policy

| Access Policy         |               |              |     |              |              |          |
|-----------------------|---------------|--------------|-----|--------------|--------------|----------|
| Add Policy            |               |              |     |              |              |          |
| RESOURCES             | RESOURCE TYPE | PASSWORD     | OTP | PUSH         | QR CODE      |          |
| Firebox Access Portal | SAML          | ~            | ~   | $\checkmark$ | $\checkmark$ | -        |
| Local AWS RADIUS      | RADIUS Client | $\checkmark$ |     |              |              | 1        |
| AWS Windows Logon     | Logon App     | $\checkmark$ | ~   | $\checkmark$ | ~            | -        |
| Firebox Lab RADIUS    | RADIUS Client | ~            |     | ~            |              | -        |
| Salesforce            | SAML          | ~            | ~   | $\checkmark$ | $\checkmark$ | <b>a</b> |
| Skytap Firebox        | RADIUS Client | $\checkmark$ |     | $\checkmark$ |              | Û        |
| Office 365 Staging    | SAML          | $\checkmark$ | ~   | $\checkmark$ | $\checkmark$ | 1        |
| fabiostaging          | IDP Portal    | $\checkmark$ |     |              |              | 8        |
| Mac Logon real        | Logon App     | $\checkmark$ | ~   | $\checkmark$ | $\checkmark$ | 1        |
| Citrix Sharefile      | SAML          | ~            | ~   | ~            | ~            | 1        |
| Demo RD Web           | RD Web        |              | ~   | $\checkmark$ | $\checkmark$ | -        |

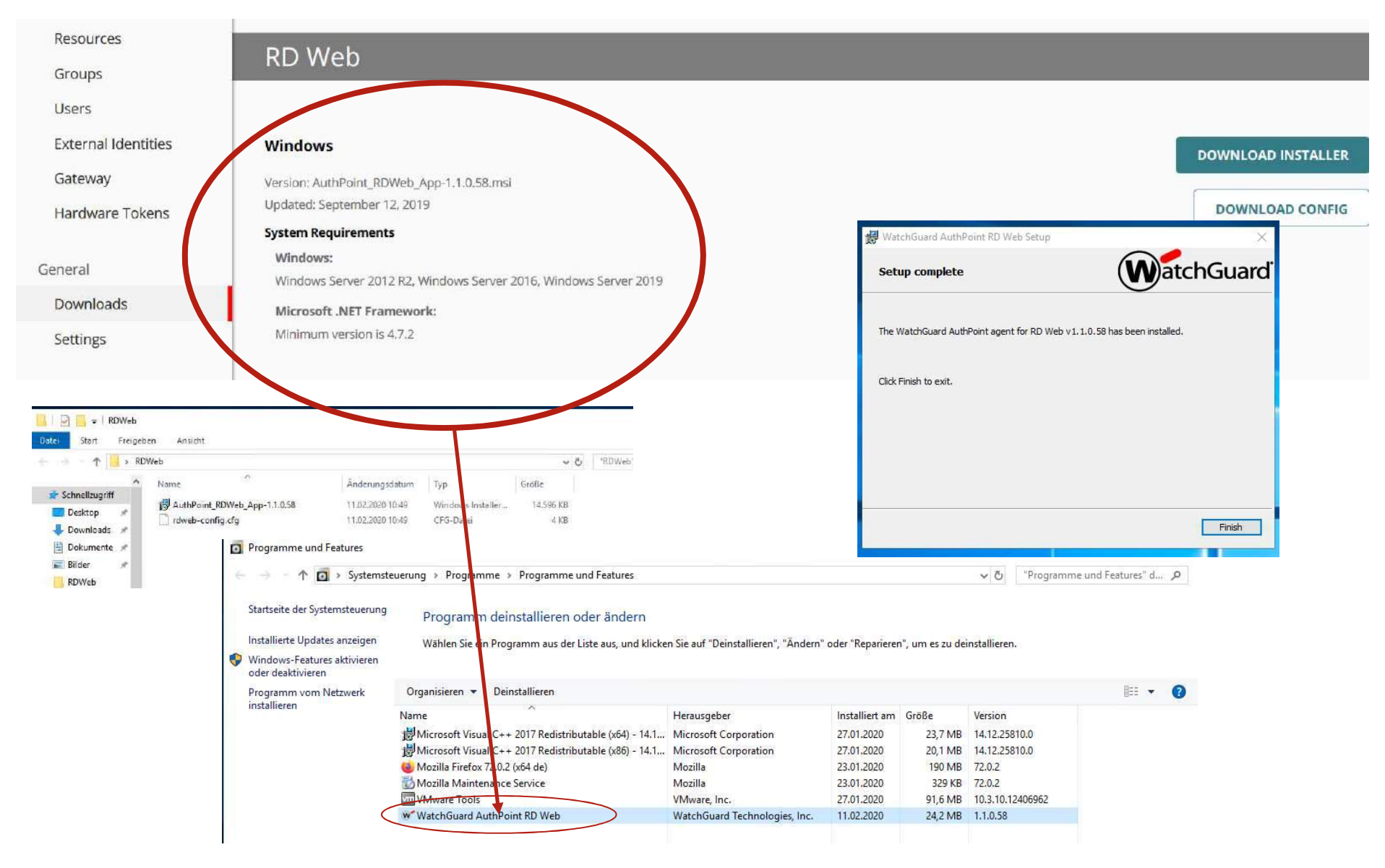

Auf dem Webserver, auf den der externe Benutzer zugreifen soll, muss der RD Web AuthPoint-Agent installiert sein.

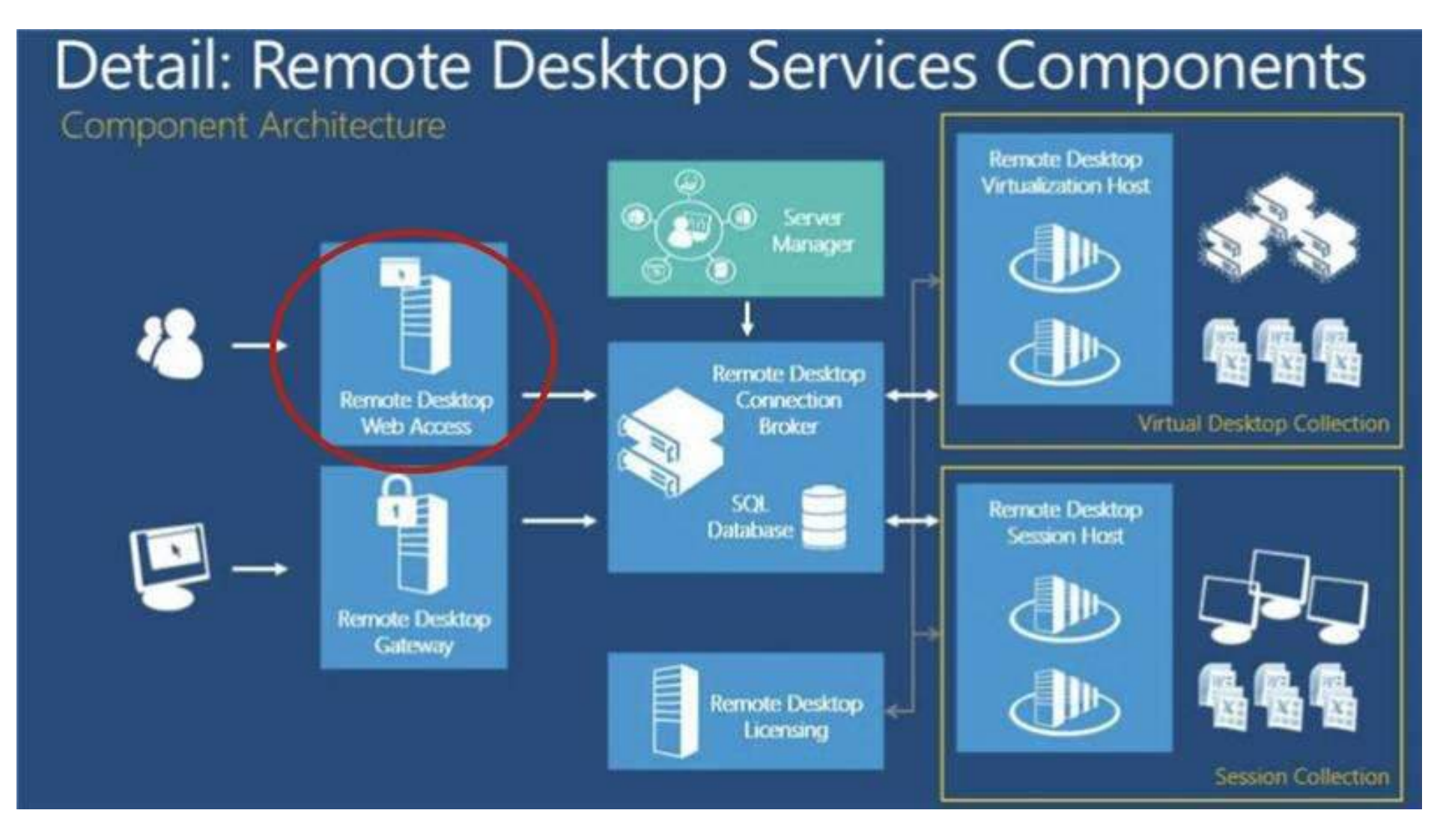

#### **RD Web Agent Bug**

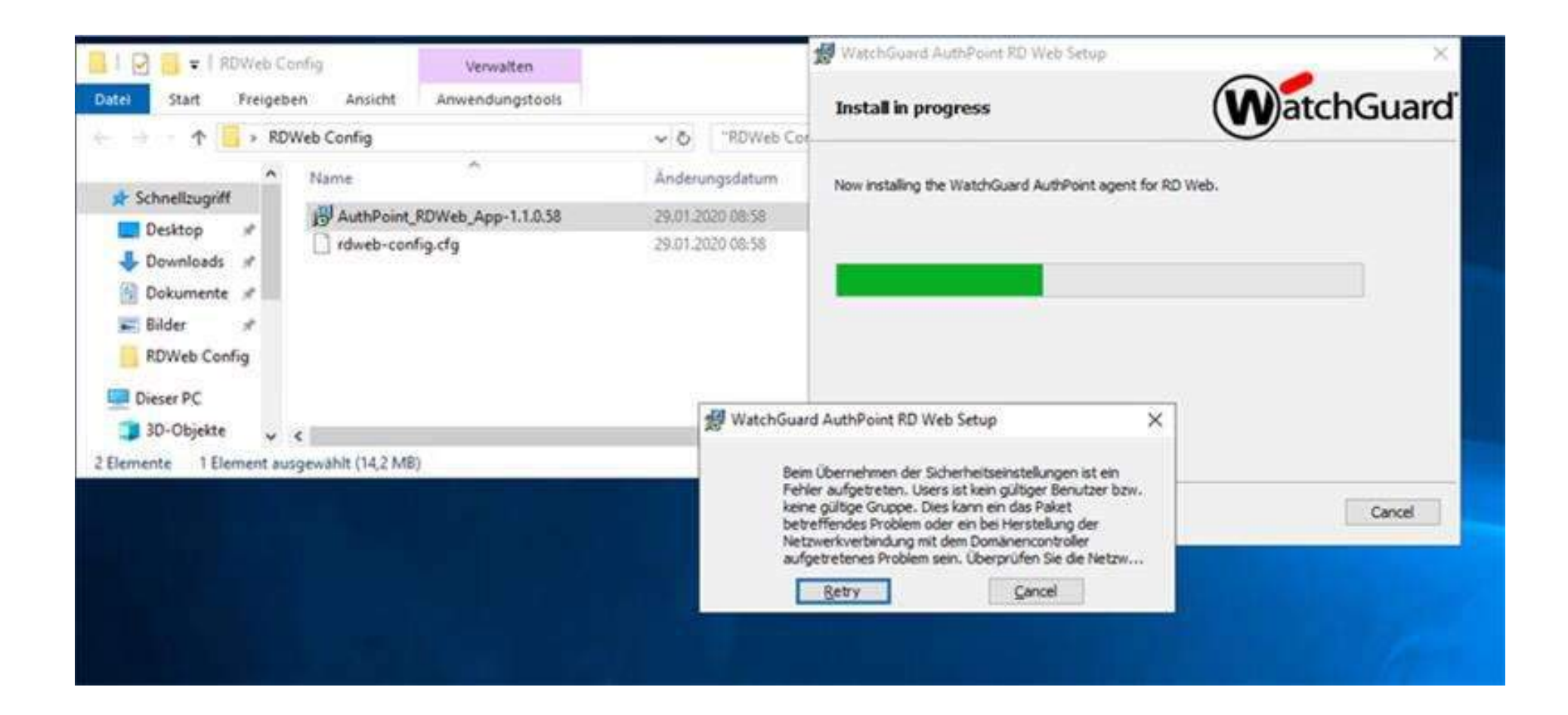

#### Gehen Sie wie folgt vor, um das Problem zu beheben:

# Adding the command: net localgroup /add Users and re-launch the installation

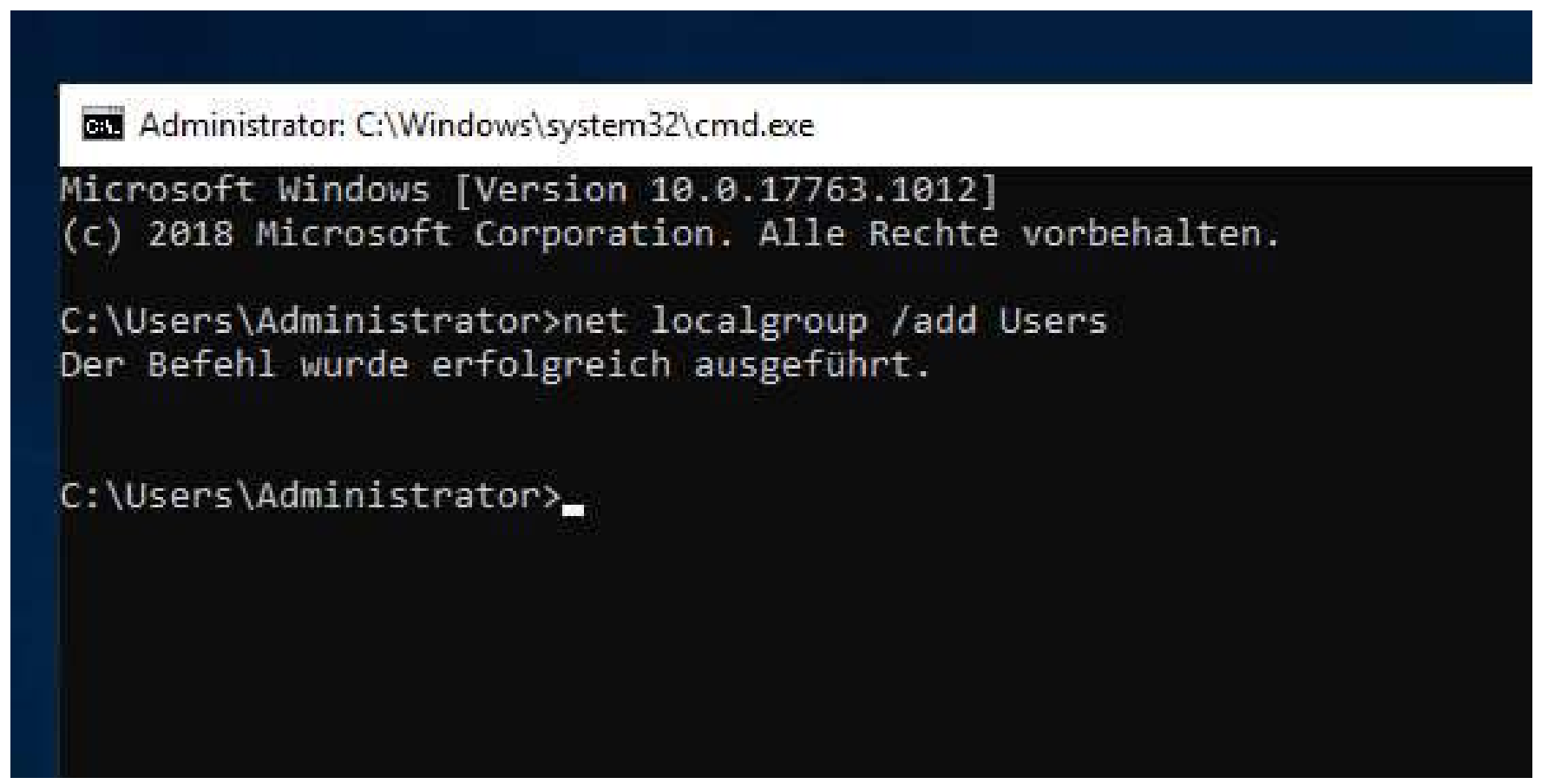

### Anmeldung per WatchGuard AuthPoint

| C Https://et2/18-204-2310<br>C Back<br>ASUS X00<br>ASUS X00 | ADFS RDWeb Win Srv2012<br>→ Mttps://ec2-18-204-231-1 P ~ © Certificat C @ RD Web Access ×                                                                                                    | <br>• |
|-------------------------------------------------------------|----------------------------------------------------------------------------------------------------|-------|
| €                                                           | RD Web Acce<br>Work Resources<br>RemoteApp and Desktop Connection<br>RemoteApp and Desktops Connect to a remote PC Help Sign out                                                                                                    | es.   |
| Are                                                         | Current folder: /                                                                                                    |       |
| Origin<br>Explore                                           | This Remote-top program could haim your focal or remote comput<br>program unless you know where this program came from or have<br>Publisher:<br>Type: Remote App program<br>Path: Calculator<br>Name: Calculator<br>Name: Calculator<br>Remote computer: WIN-TOP2AH17IVA.TECHTI<br>Gateway server: ec2:18-204-231-101.compute<br>CE C ± √                                                                                                    |       |
|                                                             | Show Details         1         0         1         1         1         1         1         1         1         1         1         1         1         1         1         1         1         1         1         1         1         1         1         1         1         1         1         1         1         1         1         1         1         1         1         1         1         1         1         1         1         1         1         1         1         1         1         1         1         1         1         1         1         1         1         1         1         1         1         1         1         1         1         1         1         1         1         1         1         1         1         1         1         1         1         1         1         1         1         1         1         1         1         1         1         1         1         1         1         1         1         1         1         1         1         1         1         1         1         1         1         1         1         1         1 <t< td=""><td></td></t<> |       |

#### Schlussbetrachtungen

 Es wird empfohlen, den Server nach der Installation oder Aktualisierung neu zu starten, insbesondere wenn sich die Konfigurationsdatei geändert hat.

 Manchmal können Benutzer, die über IE oder Edge auf das RD-Web zugreifen, die RD-Webseite nicht laden. Dieses Problem hat nichts mit dem AuthPoint zu tun. Es scheint für RD-Webbenutzer relativ häufig zu sein. Weitere Details dazu:

https://social.technet.microsoft.com/Forums/en-US/8d6464c0-0787-42be-ba43-1cf4fb4773ee/rd-web-access-issues-with-browsers?forum=winserverTS

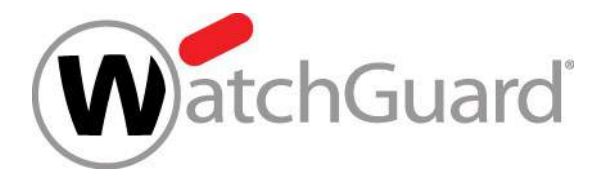

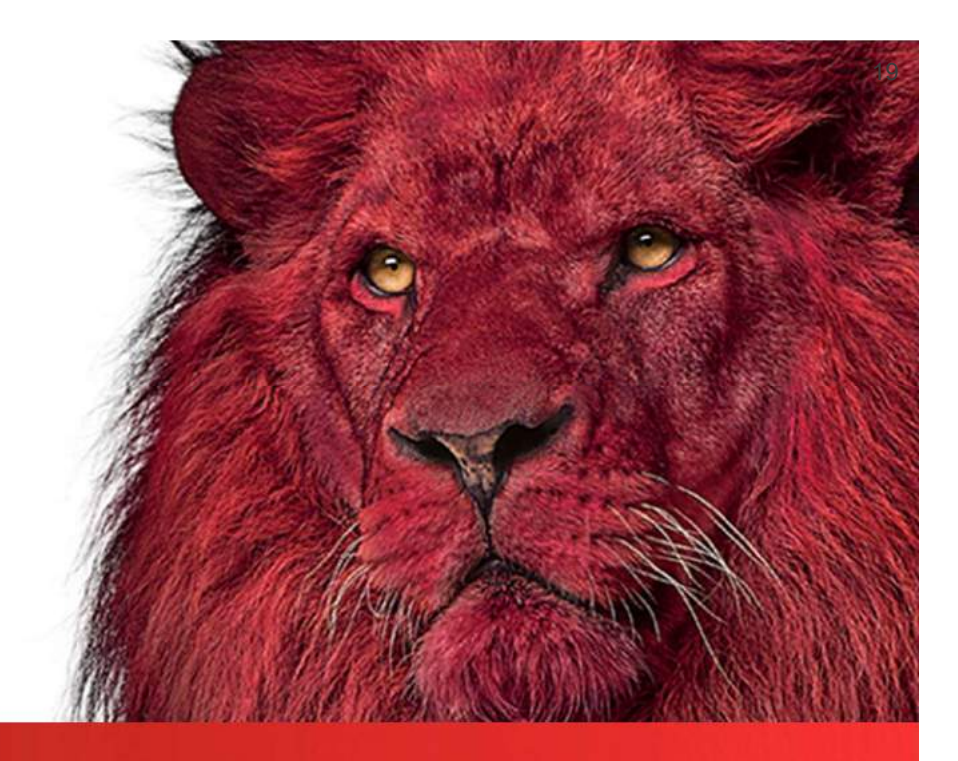

## **Live Demo**

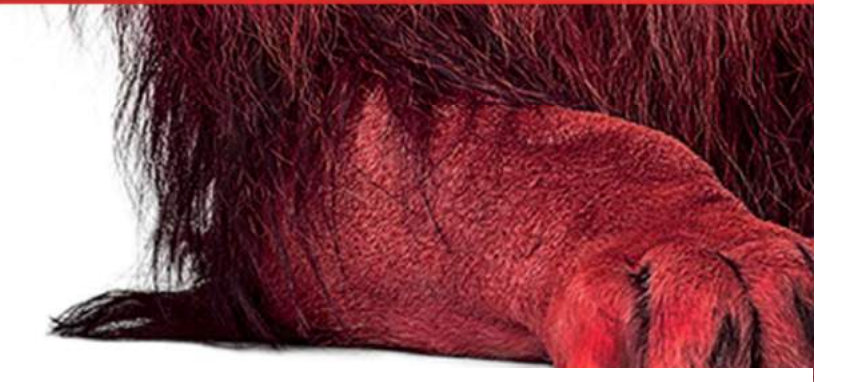

Copyright ©2016 WatchGuard Technologies, Inc. All Rights Reserved

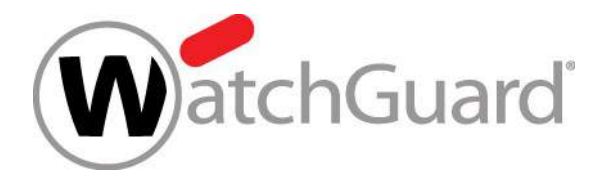

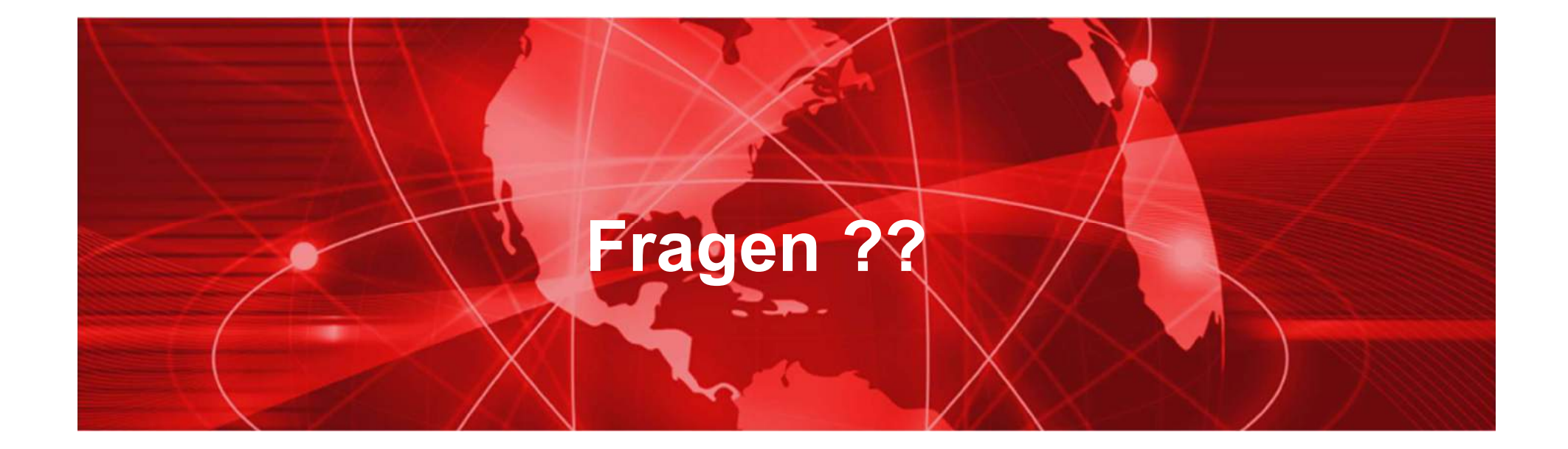